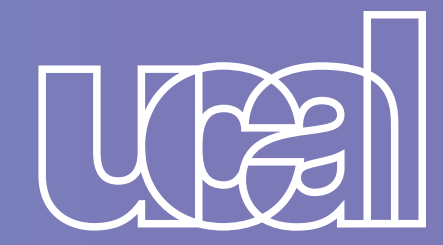

## *¡REGISTRA TU SOLICITUD*

# DE REINGRESO CON ÉXITO!

## SIGUE ESTOS PASOS:

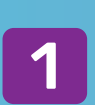

Haz clic aquí para ingresar a "Mis Consultas y Solicitudes" e inicia sesión con tu usuario y contraseña de Campus Evolution.

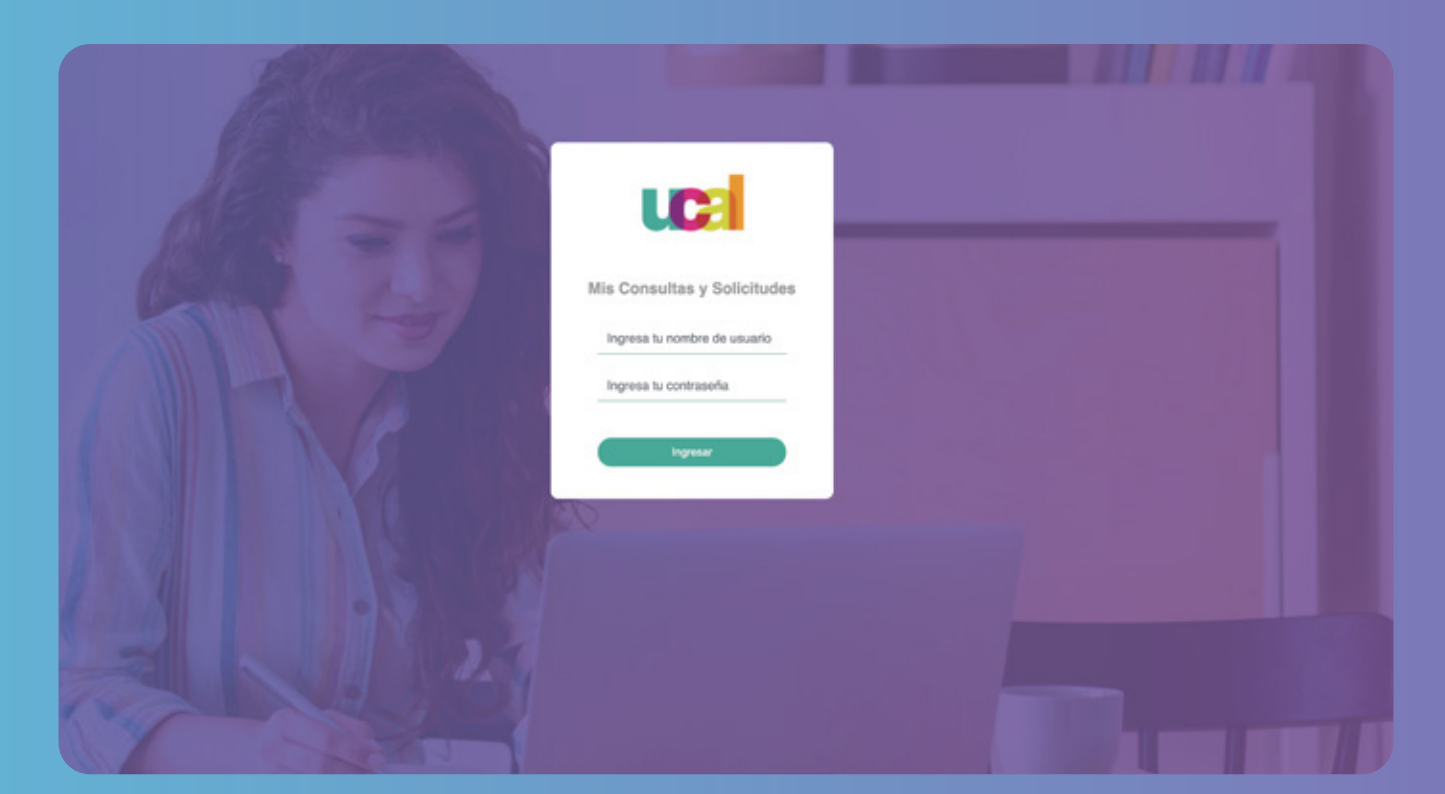

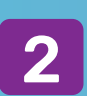

Selecciona el tipo de solicitud: Categoría Reingreso. y en Tema: Reingreso - Carrera.

| UE            | Selecciona el<br>Categoría | tipo de <b>Solicitud</b> que deseas                   | realizar<br>~ | + |
|---------------|----------------------------|-------------------------------------------------------|---------------|---|
|               | Tema                       | Seleccione                                            | <u> </u>      |   |
| O Bandeja     |                            | Reingreso - Carrera<br>Reingreso - Educación Continua |               |   |
| O Solicitudes |                            |                                                       |               |   |
| O Incidencias |                            |                                                       |               |   |
| Cerrar sesión |                            |                                                       |               |   |

### Ingresa tus datos y marca el periodo en el que deseas volver 3 a clases:

|          | Solicitud / Reingre           | eso / Reingreso - Carrera              |      |   |
|----------|-------------------------------|----------------------------------------|------|---|
|          | Grado origen                  | Pregrado                               |      | ~ |
|          | Programa origen               | Diseño Gráfico Publicitario            |      | ~ |
|          | Periodo origen                | 2019-2 🗸                               |      |   |
|          | Plan/Mención origen           | Diseño Gráfico Publicitario (DGP-2018) |      |   |
|          | Sede origen                   | Sede UCAL                              |      |   |
| <b>-</b> | Periodo destino               | 2022 - 0 <b>~</b>                      |      |   |
|          | Deseas regresar a la misma ca | 2022 - 0<br>2022 - 1                   | O NO |   |
|          | Comentario (*)                |                                        |      |   |

4. Si deseas regresar a la misma carrera, puedes marcar la opción "Sí".

|          | Solicitud / Reingre           | eso / Reingreso          | - Carrera       |      |   |
|----------|-------------------------------|--------------------------|-----------------|------|---|
|          | Grado origen                  | Pregrado                 |                 |      | ~ |
|          | Programa origen               | Diseño Gráfico Public    | citario         |      | ~ |
|          | Periodo origen                | 2019-2                   | ~               |      |   |
|          | Plan/Mención origen           | Diseño Gráfico Publicita | ario (DGP-2018) |      |   |
|          | Sede origen                   | Sede UCAL                |                 |      |   |
| <b>_</b> | Periodo destino               | 2022 - 0                 | ~               |      |   |
|          | Deseas regresar a la misma ca | arrera.                  | ● SI            | O NO |   |
|          | Comentario (*)                |                          |                 |      |   |
|          |                               |                          |                 |      |   |

5

4

Si deseas solicitar un traslado a otra carrera, puedes marcar la opción "No", completar los datos, adjuntar los archivos y enviar.

|                    | Programa destino (*)                                                | Seleccione                                                      | ~                          |
|--------------------|---------------------------------------------------------------------|-----------------------------------------------------------------|----------------------------|
| Pandaia            |                                                                     |                                                                 |                            |
| Danuaja            | Plan/Mención destino (*)                                            | Seleccione                                                      | ~                          |
| Solicitudes        | Sede destino (*)                                                    | Seleccione                                                      | •                          |
| Incidencias        |                                                                     |                                                                 |                            |
| Cerrar sectión     | Comentario (*)                                                      |                                                                 |                            |
| Gorrar Sesion      |                                                                     |                                                                 |                            |
|                    |                                                                     |                                                                 |                            |
|                    |                                                                     | 1990 considerer come máximo                                     |                            |
|                    |                                                                     | 1000 caracteres como máximo                                     | h                          |
|                    | —— Adjunto 1                                                        | 1000 caracteres como máximo<br>Elegir archivo                   | Browse                     |
|                    | Adjunto 1<br>Adjunto 2                                              | 1000 caracteres como máximo<br>Elegir archivo<br>Elegir archivo | Browse                     |
| ADICIONAL OPCIONAL | <ul> <li>Adjunto 1</li> <li>Adjunto 2</li> <li>Adjunto 3</li> </ul> | 1000 caracteres como máximo<br>Elegir archivo<br>Elegir archivo | Browse<br>Browse<br>Browse |

Aquí deberás adjuntar un ensayo explicando el motivo de tu solicitud y por qué será valioso para tu formación profesional.

Si perteneces al 5° ciclo o más, por favor adjunta un portafolio de tus trabajos.

¡Toma nota!: Puedes ver el Simulador de Convalidaciones AQUÍ

### ¡Listo! Terminaste tu solicitud. 5 Ahora solo debes estar atento a tu correo institucional.

¡Hola, gracias por contactarnos! Hemos registrado la solicitud Nº 36839. Te enviaremos la respuesta en un plazo de 2 día(s) hábiles. Mantente atento a tu correo oficial Ucal , ya que por ese canal te responderemos.

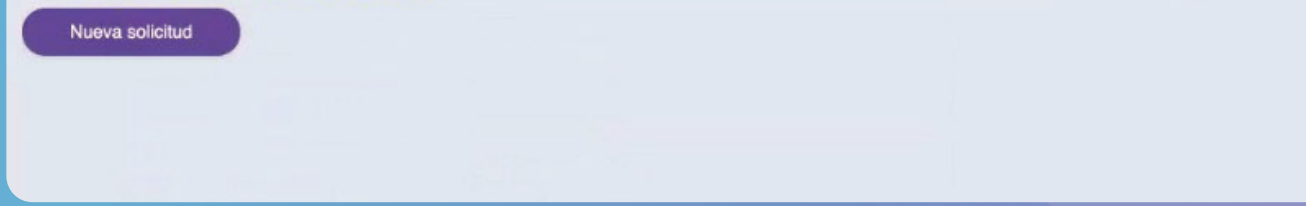